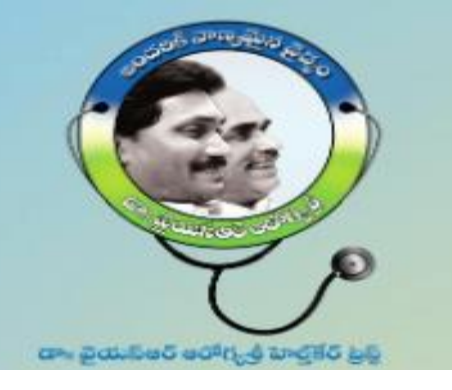

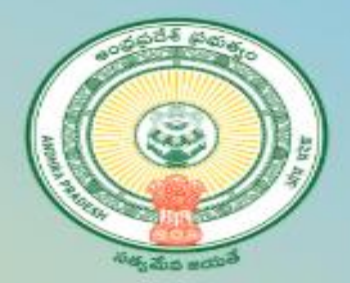

## Dr YSR Aarogyasri Health Cards

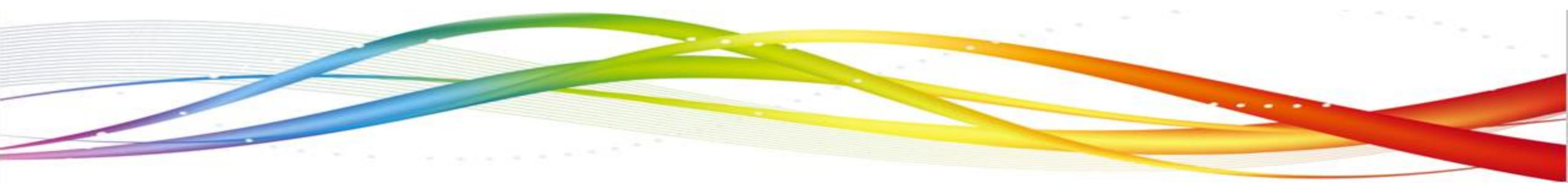

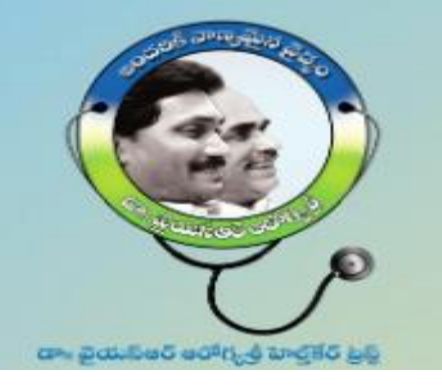

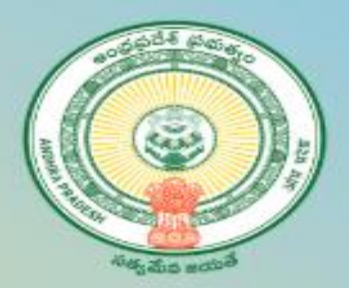

## This session deals:

- 1. <u>New application Registration</u>
- 2. Member Addition, Deletion and Modify.
- 3. Check status of the Request / Health Card
- 4. Photo Re Upload from DA/WHS logins
- 5. Digital health Card Print
- 6. Acknowledgement against Printed Health cards received by DA/WHS
- 7. Support Team details

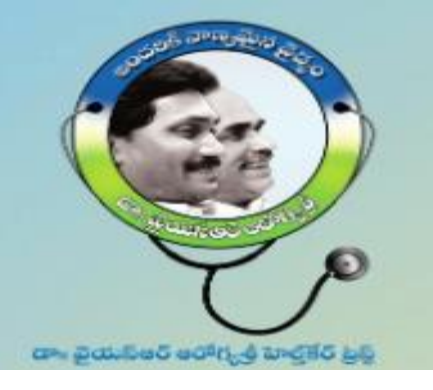

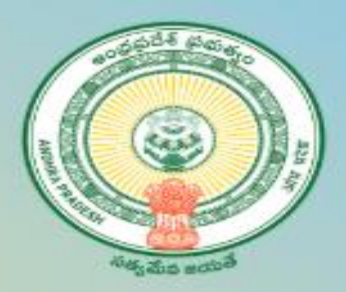

## Eligible Criteria for all Households as per G.O.Rt.No.628 dt:15.11.2019

- 1. All Rice Card Holders are eligible.
- 2. Families which are eligible for YSR Pension Kanuka Card and Jagananna Vidya and Vasathi Deevena Card are also eligible.

#### 3. Land owners holding:

- a. Less than 12.00 Acres of wet land
- b. Less than 35.00 Acres of dry land
- c. Total less than 35.00 Acres (Wet & Dry)
- 4. <u>Annual income of the Households:</u>
  - a. All households whose annual income is less than or up to Rs.5.00 Lakhs (Salary certificate evidence)
  - b. Income Tax Payers: Families who are filing Income Tax Returns for annual income up to Rs.5.00 Lakhs are eligible (Income Tax Return evidence).

5. Employees: Any employee, other than permanent Government
employee/ pensioner, whose annual income is less than or upto
Rs.5.00 Lakhs is eligible. It includes outsourcing, Contract,
Part time employees, Sanitary workers, Honorarium based
employees

working in Government sector and employees of Private sector.

6. <u>Municipal Property Tax Payers</u>: All households paying
Municipal Property Tax for the area less than 3000 SFT (334 Sq.
Yds)

7. **Personal Vehicle:** Families/Households not having more than one personal car.

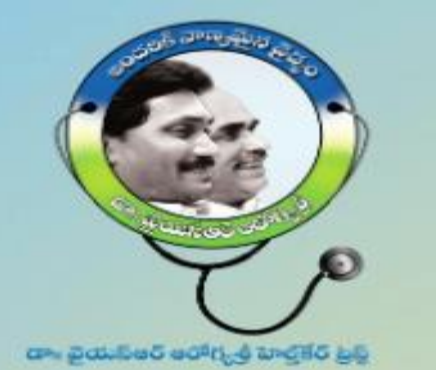

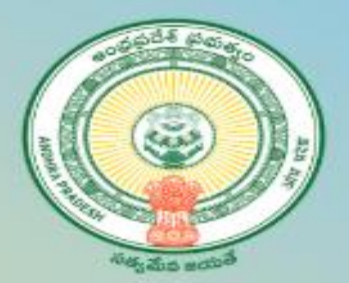

2112.005. 45 48% 5 8 ශෲ බ.ාා්බි.පෙට් ෂට්ෆ්, ඒ කෘද් ප්රි (ඩබ් UHID10014500713 ఉచిత సమాచారం కొరకు 104 కు విశ్న్ చేయగలరు.

Health Card

## Service Name: New Aarogyasri Health Card

## Department Name : Dr YSR Aarogyasri Health Care Trust

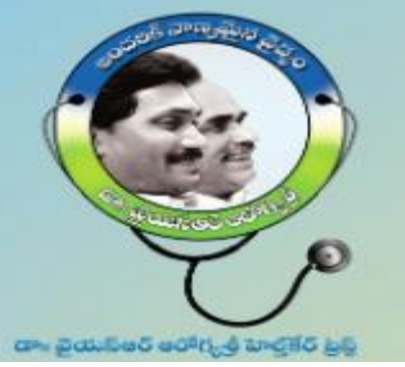

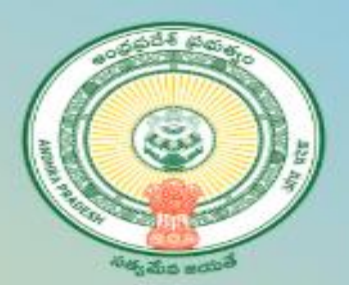

## **New Application Enrollment:**

#### Login to Grama Ward Sachivalayam portal

- 1. Open an Internet Browser (Google Chrome)
- Enter the following URL <u>https://gramawardsachivalayam.ap.gov.in/GSW</u> S/Home/Main
- 3. Once the above portal is opened, from the righthand side corner, click on LOGIN
- 4. Login screen will be displayed as shown:
- 5. Enter Username, Password and Captcha value
- 6. Click on Login Now

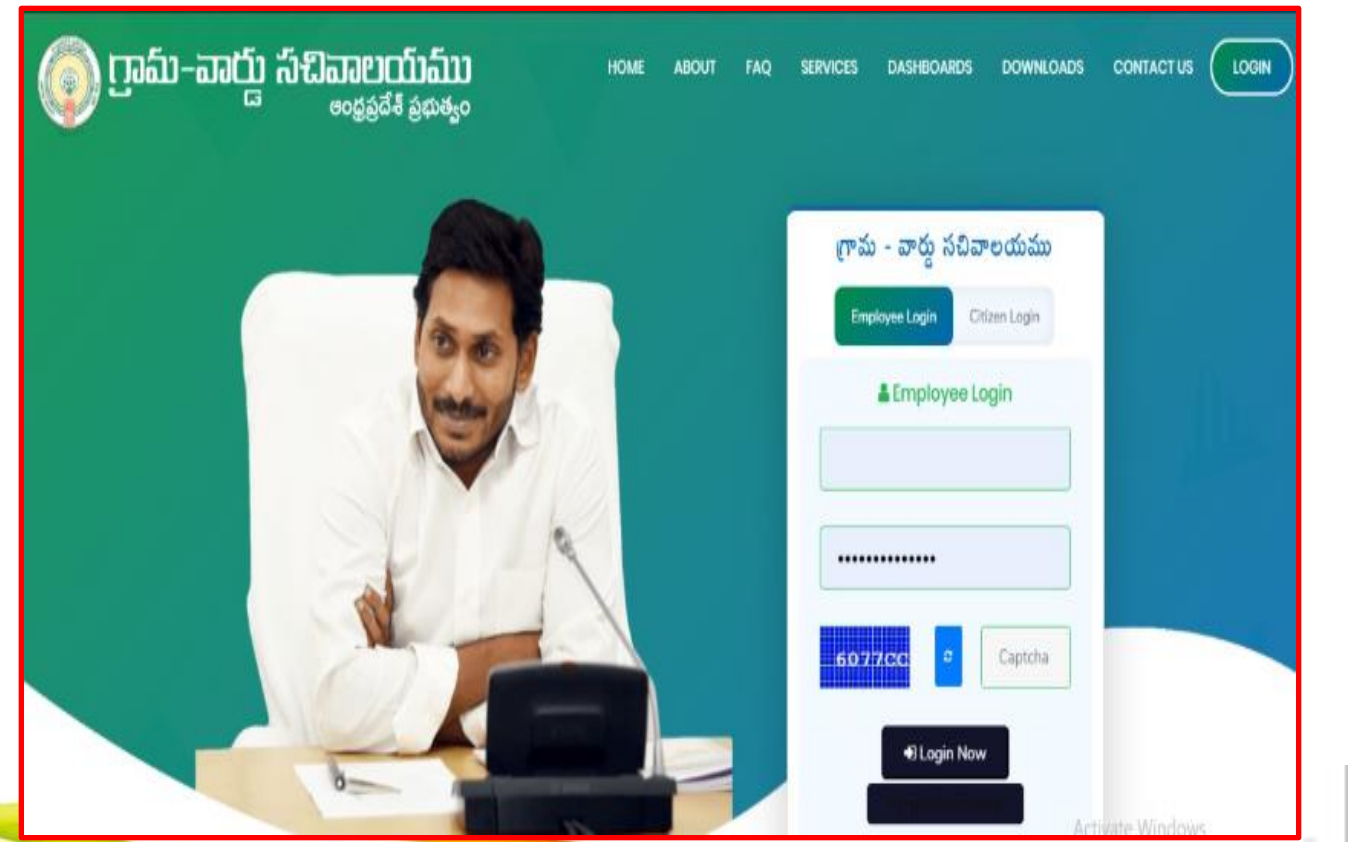

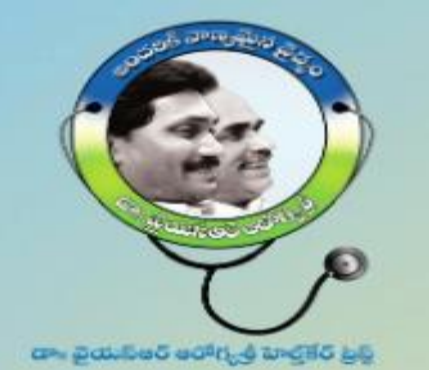

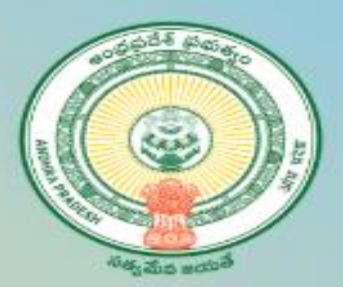

#### **Navigating to Aarogyasri application**

- 1. Once you login to Grama Ward Sachivalayam portal, navigate towards the end of the page
- 2. On the righthand side of the page, you will notice

"Aarogyasri Card Registration"

| Service Requests               | Services Delivered |                                              | Helplin                                                                       |
|--------------------------------|--------------------|----------------------------------------------|-------------------------------------------------------------------------------|
|                                | 0 (0%)             | Hallet Amount : HOAVEND REPORT               | Search Service Name                                                           |
| Pending for<br>Approval        | Response Received  | Sector Agriculture and Marketing             | Animal Husbandry, Dairy Development and Fisheries                             |
| 0                              |                    | > Agriculture (15)                           | > Animal Husbandry (7)                                                        |
|                                |                    |                                              | > Fisheries (14)                                                              |
| Received<br>Instructions/Order | Response Sent      | Backward Classes Welfare                     | Consumer Affairs, Food and Civil Supplies                                     |
| 0                              | 0 (0%)             | > BC Welfare (25)                            | > Civil Supplies (6)                                                          |
|                                |                    | Linvironment, Forest, Science and Technology | 🙆 Health. Medical & Family Welfare                                            |
|                                |                    | > Forest (PCCF) (1)                          | <ul> <li>Family Welfare (8)</li> <li>Arogya Sri Application Status</li> </ul> |
|                                |                    |                                              | Arogya Sri Card Registration                                                  |
|                                |                    |                                              | Reproductive And Child Health Scheme                                          |
|                                |                    |                                              | Sadarum Certificate Download                                                  |
|                                |                    |                                              | Sadaram Certificate Registartion                                              |
|                                |                    |                                              | Ysr Kanti Velugu Student Details                                              |

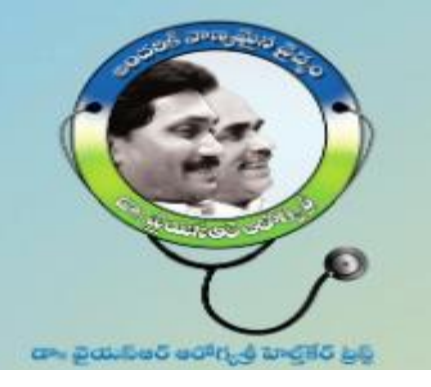

Mobile

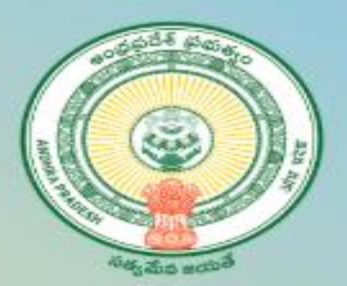

#### **Providing Beneficiary information**

- On Clicking on "New Application", a popup window will be shown→
- 2. Enter Beneficiary Name: Enter Applicant Name
- 3. Enter Beneficiary Mobile Number: Enter Applicant Mobile Number
- 4. Enter Beneficiary Aadhaar Number: Enter Applicant Aadhaar Number & click on Submit.
- 5. After Submit details Application form displays.

| ation (Ysr Pension Kanuka- Sanction Of New | Pensionj |  |
|--------------------------------------------|----------|--|
| Enter Beneficiary Name*                    |          |  |
| Enter Beneficiary Name                     |          |  |
| Enter Beneficiary Mobile Number*           |          |  |
| Enter Mobile Number                        |          |  |
| Enter Beneficiary Aadhaar Number*          |          |  |
| Enter Aadhaar Number                       | SUBMIT   |  |

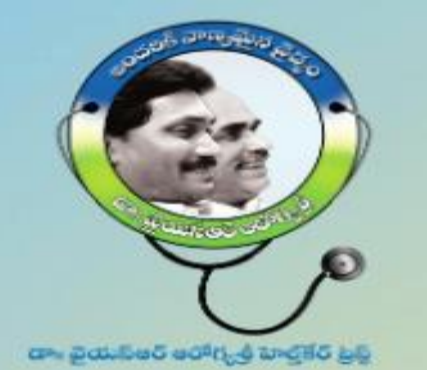

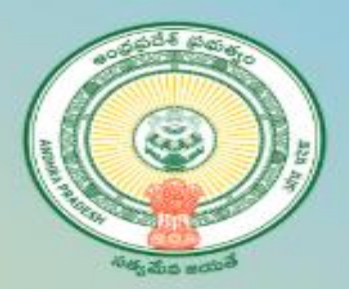

#### **Filling the Application form**

- 1. Once the application form is opened, follow the Steps below to fill the application form
- 2. Select Volunteer Name and Application Entry date
- 3. Select "No" for any rice card/Jagan anna vidya deevena/Jagan anna Vasati Deevena/Jagan anna Pension kanuka,
- 4. Enter AADHAAR number of applicant/Beneficiary
- 5. Click on get details

|        |                                                                              | 💿 గ్రామ - వార్డు సచివ             | ూలయము                                   |                        | 58<br>71 |
|--------|------------------------------------------------------------------------------|-----------------------------------|-----------------------------------------|------------------------|----------|
|        |                                                                              | Welcome: Panchayat Secretary      | (Grade-VI) Digital Assistant, BAYANAPAL | LI (Shaik Riyaz Ahmed) | Logout   |
| ٧      | /olunteer Name * :                                                           | D MOUNIKA(CIL 🗸                   | Application Entry Date                  | 05/06/2020             |          |
| D<br>Y | )o You have any RICE card / Jagan Anna Vidya Dee<br>'SR pension kanuka card: | vena / Jagan Anna Vasati Deevena/ | Oyes INO                                |                        |          |
| P      | lease Enter Aadhar card number 👓 8267                                        |                                   |                                         | Get Card Data          |          |

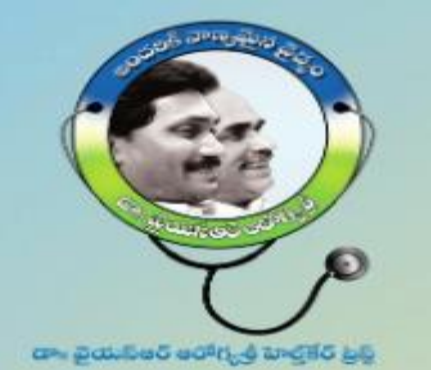

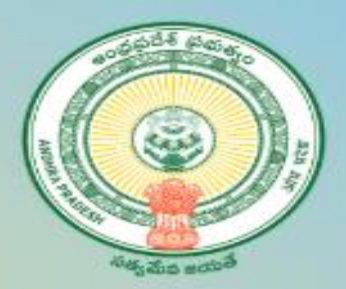

#### **Verify the Beneficiary information**

- Verify the family member details and modify if any change need.
- 2. Upload the family photo of concerned.

| 8       |                |        |              |                   | ەق 🧿         | మ - వ    | ಾರ್ಡ್ದ ಸವಿವಾಲಯ                     | ము                              |                       |
|---------|----------------|--------|--------------|-------------------|--------------|----------|------------------------------------|---------------------------------|-----------------------|
|         |                |        |              |                   |              | Welcome: | Panchayat Secretary (Grade-VI) Dig | ital Assistant, BAYANAPALLI (Sh | aik Riyaz Ahmed) Logo |
| Family  | / Details:     |        |              |                   |              |          |                                    |                                 |                       |
| SI.No   | Member<br>Name | Gender |              | Relation with the | e Famly Head |          | Date of Birth<br>(DD/MM/YYYY)      | Age                             | Aadhaa                |
| 1       | XXXX<br>XXXX   | Female | ~            | DAUGHIER          |              | ~        | 24/08/1986                         | 33                              |                       |
| 2       | xxxx<br>xxxx   | Male   | v            | SELF              |              | ~        | 26/07/1980                         | 39                              |                       |
| 4       |                |        |              |                   |              |          |                                    |                                 |                       |
| Addre   | ss:            |        |              |                   |              |          |                                    | Family Photo                    |                       |
| State   |                |        | Andhra Prade | sh                |              |          |                                    | Choose F                        | ile No file chosen    |
| Distric | et:            |        | Select       | ~                 | Mandal       | Select   | ~                                  | Unload Las                      | aulu Ulanto           |
| Vilage  | /Ward          |        | Select       | ~                 | Door No.     |          |                                    | Upiload Fan                     | πιγ Ρησιο             |
| Locali  | ty/Land M      | ark    |              |                   | Pin code:    |          |                                    |                                 |                       |

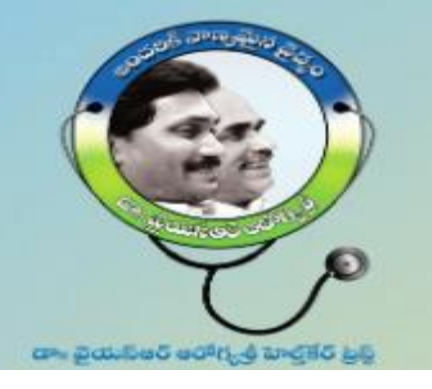

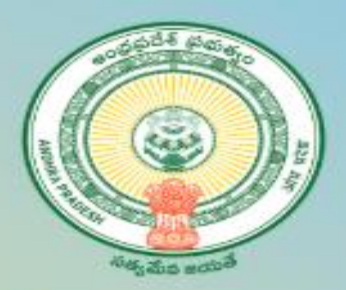

#### Verify the details 5 step information

- 1. Step 1: Employment Details.
- 2. Step 2 : Family Income details.
- 3. Step 3 : Details of the Land Holding of the family.
- 4. Step 4 : Property TAX details
- 5. Step 5: No. of cars owned by Family.

| <b>N</b>   |                        |                   |                 |            | <b>G</b>                   |                            |                               |       |
|------------|------------------------|-------------------|-----------------|------------|----------------------------|----------------------------|-------------------------------|-------|
|            |                        |                   |                 | Welcome:   | Panchayat Secretary (Grade | VI) Digital Assistant, BAY | (ANAPALLI (Shaik Riyaz Ahmed) | Logou |
| Employme   | nt Details:(Step-1)    |                   |                 |            |                            |                            |                               |       |
| SI.No      | Member Na              | ame               |                 |            | Is Government/Pen          | sioner                     |                               |       |
| 1          | ******                 | xxxx              |                 |            | N                          |                            |                               |       |
| 2          | xxxxxxxxx              |                   |                 |            | Ν                          |                            |                               |       |
|            |                        |                   |                 |            |                            |                            |                               |       |
| Family Inc | come Details:(Step-2)  |                   |                 |            |                            |                            |                               |       |
| SI.No      | Member Name            |                   | Is Paying Incon | ne Tax     |                            | Annual Incom               | e(In Rs.)                     |       |
| 1          | XXXXXXXXXX             |                   | Ν               |            |                            | 0                          |                               |       |
| 2          |                        |                   | Ν               |            |                            | 0                          |                               |       |
|            |                        |                   |                 |            |                            | 0                          |                               |       |
|            |                        |                   |                 |            |                            |                            |                               |       |
| Details of | the Land holding by th | e family:(Step-3) |                 |            |                            |                            |                               |       |
| SI.No      | Member Name            | Land as per       | PSS             | Wet land(i | n Acres)                   |                            | Dry Land (in Acres)           |       |
| 1          | xxxxxxxxx              |                   | 0               |            |                            | 0                          |                               |       |

🙈 గ్రామ - వారు సచివాలయము

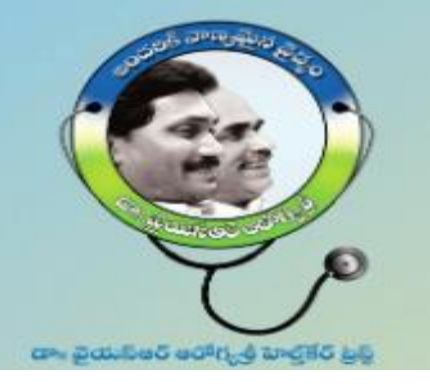

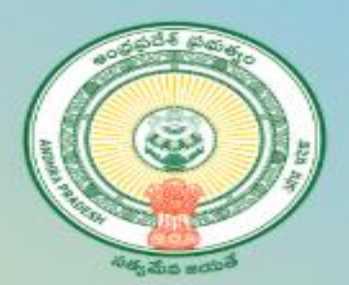

#### Submission of Application form:

- 1. Select the check box of Declaration.
- 2. Click on "Submit data" for final submission of the New application form.
- 3. A request number has been generated for future communication purpose.
- 4. Note: If any deviation found, the application will be considered as Ineligible.

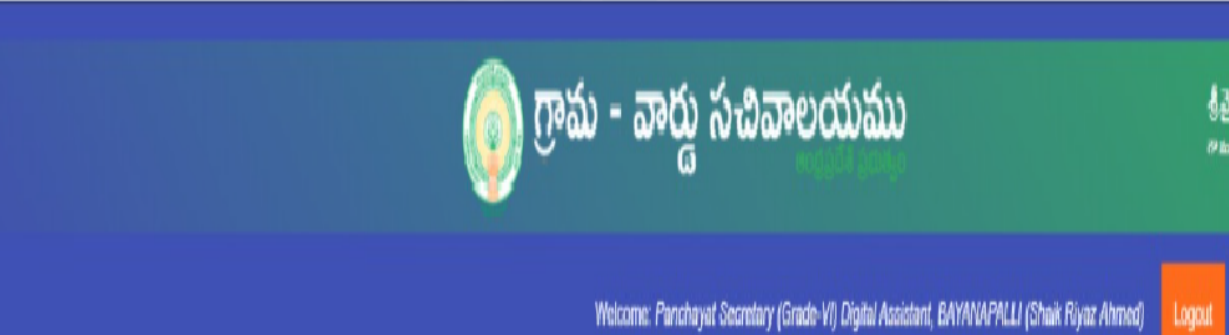

#### DECLARATION:

The above information is true to the best of my knowledge. I agree to share my Aadhaar details of self and familywith Government of Andhra Pradesh. I am aware that of wrong information will entail any disciplinaryaction against me.

Submit Data

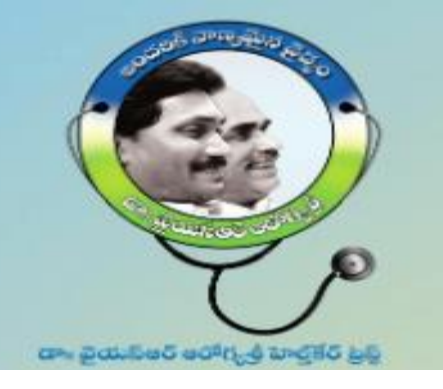

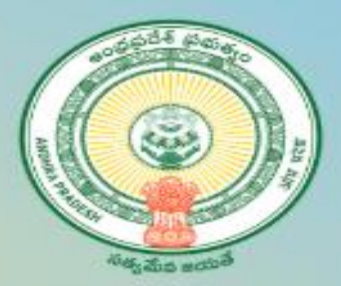

### **Sub SLAs for New Health Card**

| DAY        | ΑCTIVITY                                                                                             |
|------------|----------------------------------------------------------------------------------------------------|
| Day 1      | Receiving of the application, submit and System Validations by<br>RTGS service.                      |
| Day 2- 6   | Respective department and District Coordinator – Aarogyasri<br>verification                          |
| Day 7      | Generate UHID and Approve Health Cards                                                               |
| Day 8      | Generate PDFs and Sent to Printers.                                                                  |
| Day 9 – 19 | Printing and Transportation to respective secretariats                                               |
| Day 20     | Distribution of Health card to concerned beneficiary and update<br>the delivered Health card status. |

**Note:** A temporary Digital Health card will be generated and made available to take print after health card approval i.e from day 7.

**Note:** The entire process for issuing of new Health Card shall be completed in a period of 20 days.

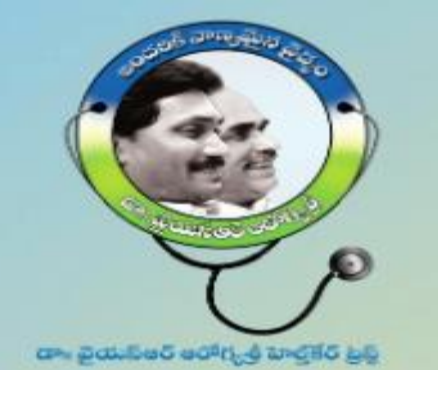

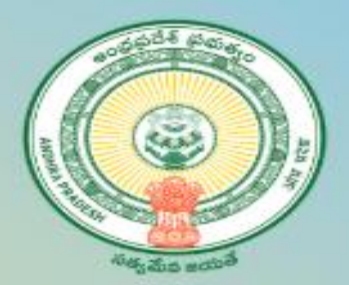

## **2. Member Addition, Delete and Modify**

Step 1: Open the Web URL of Navasakam portal (navasakam.ap.gov.in). The same option will be provided in GSWS portal shortly..

Step 2 : Download the application form for New Health card, Add member details, Delete and Edit member details as per the screenshot shown below.

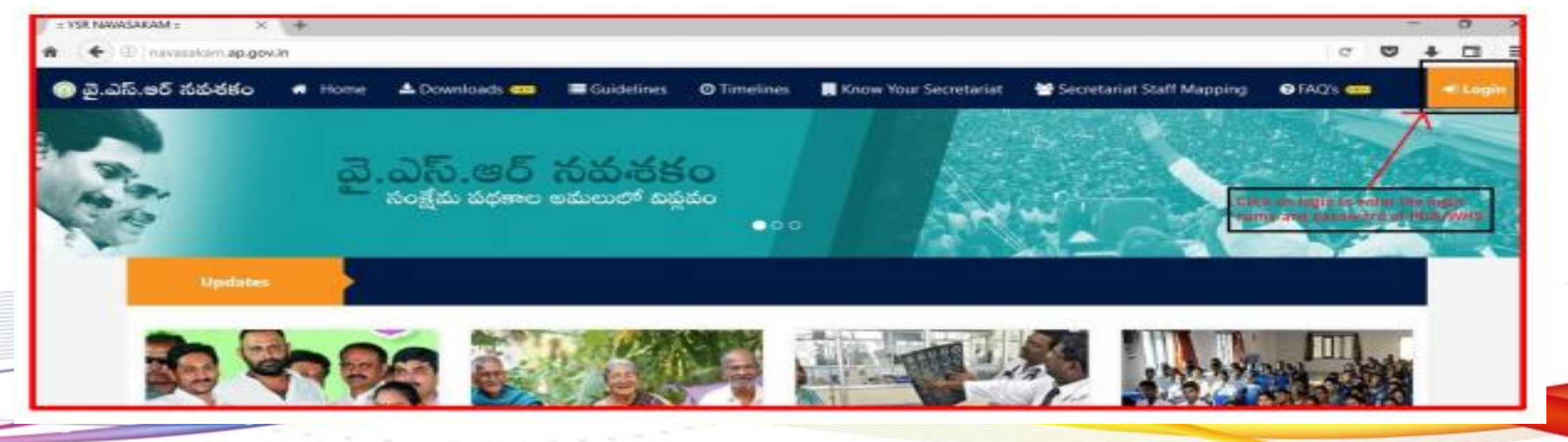

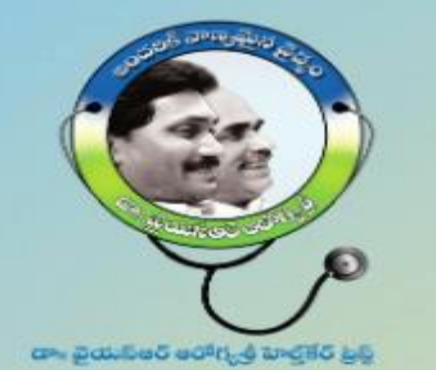

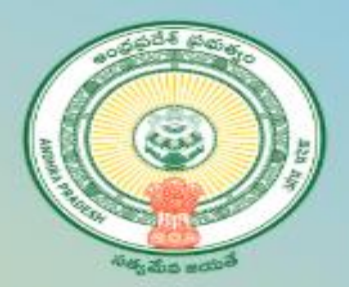

Click on online application form for Add/Edit/Delete member as shown in the screenshot 1.

| F → C ■ navasakam3.ap                                  | ideantogical<br>////////////////////////////////////                                                                                                    |
|--------------------------------------------------------|----------------------------------------------------------------------------------------------------|
| 🗏 🖷 🌀 వై.ఎస్.ఆర్ నమర                                   | BO Welcone Paratay                                                                                                    |
| Surveyed Data Entry                                    | *                                                                                                    |
| Report<br>Doormanuel Considerations in<br>Health Cards | Call Center Numbers: 7670856500 , 7670879747 , 7670871536<br>For remote desktop technical support Click here                                                                                            |
| Search                                                 | For any queries on Finacial Assistance to Tailors,Rajakas&Nayi Brahmons Sch                                                                                                    |
| fresh Application Form                                 | 9030506521                                                                                                    |
| Arogynari Objection Service                            | Data Extra Dragadura                                                                                                    |
| Update Annual Income                                   | Data Entry Procedure                                                                                                    |
| Arogyseri Objections Confirmation                      | ang i roman ann y mai y a sarry ann runnan mae ann runnan mae ann runn y ann ann ann ann ann ann ann ann ann                                                                                            |
| Generate AAROGYASRI Digital<br>Cant                    | Sup 1 - Priot Save Asknowledgement and hand over the VP/INV, to essure only of data without any transmission loss.                                                                                      |
| Aarogyaari Ackowledgement<br>Confernation              | Sup 1 - Now complete entry of surveyed data for all softemes for this volunteer before moving on to rest volunteer.                                                                                     |
| Check Arogenti Status                                  | Repeat Step 1 to 3 for every volutieer.                                                                                                    |
| Application Form for Add                               | Surveyed Data Entry                                                                                                    |
| Members                                                | The concerned Secretarial shaff will receive the pre-populated survey form from the volunteer and they have to enter the data in "Surveyed Data Entry" init available in each scheme.                   |
| Application Form for Edit<br>Members                   | Fresh Application Form                                                                                                    |
| Application Form for Delete                            | Volunteer will get the firsh opplication when the pro-proposated data is not available and net yet registered for the scheme earlier and this form will be entered in "Firsh Application Form" link and |
| Unine Application Form For                             | Click on here to get the ordine application<br>form for Add/Edit/Delete member                                                                                                    |

| 😑 🗰 🚳 వై.ఎస్.జర్ గుకురకం                                    | Wetcome: Panchayat Sec            |
|-------------------------------------------------------------|-----------------------------------|
| My Volunteers Mapping                                       | Add/Dalata Aramasri Membara Data  |
| Surveyed Data Acknowledgement                               | Addibelete Arogyasii members bata |
| Social Audit Survey Report                                  | Point DRP Main                    |
| FA to Tailors / Rajakas /<br>Nayeebrahmins who own a shop + | Errer Unic No. :                  |
| Aarogyanti +                                                | Enter A valid UHID number here    |
| Check Arogyasri Status                                      |                                   |
| JVD (RTF) & JVD (MTF) +                                     |                                   |
| YSR Kapu Nestham +                                          |                                   |
| Honorarium to Pastors +                                     |                                   |
| JAD Pendency Reports +                                      |                                   |

#### Screenshot 2

Enter the valid UHID and click on "Get Data" to fetch the details of the family members as shown in the screenshot 2.

Screenshot 1

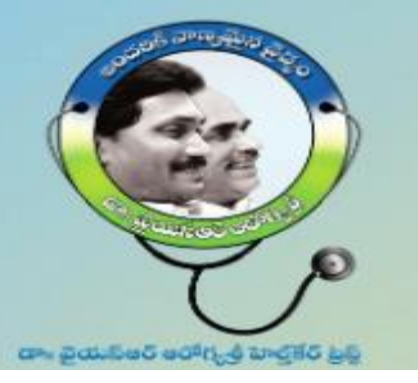

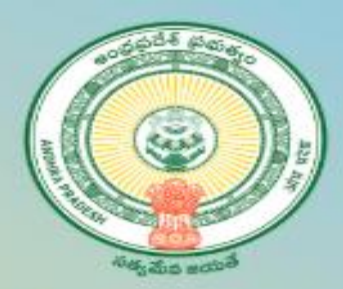

|                      |                      |      |                              |      |                   |     |        |      |    |           |     |                                 |                                      | (iio)<br>nami              | here to c<br>ser and f | ierrect<br>lor Dala    | the details of t<br>de from the fur        | nily                                                         | 1 antes                                  |
|----------------------|----------------------|------|------------------------------|------|-------------------|-----|--------|------|----|-----------|-----|---------------------------------|--------------------------------------|----------------------------|------------------------|------------------------|--------------------------------------------|--------------------------------------------------------------|------------------------------------------|
| Tamily Ortalis:      |                      |      |                              |      |                   |     |        |      |    |           |     |                                 |                                      | -                          |                        |                        |                                            |                                                              |                                          |
| Si No dadaari namber | DOB<br>(Altraniyyyy) | 40   | Relation with<br>Family Head | 5.84 | Wenther Name      |     | Máin   | Geod |    | Annual In | dir | Gost,<br>Engloyeei<br>Penniseer | tacione<br>Details (M<br>Poping Tax) | Four<br>Wheeler<br>Details | Land<br>Depile         | Fops<br>(rest<br>June) | ery Clockik<br>er to Manicipal<br>In Sq.NJ | Death Migration due to<br>mendeer of the Family<br>Migration | n Meriago i Not a<br>1 Dielo i Permanost |
| 1 9/3                | DAILANN              | h    | (M).                         | ×.   | Kalapa Olymattini |     |        | Fre  |    | 40100     |     |                                 | 1                                    | 1                          |                        | 1                      |                                            | -REF.                                                        | *                                        |
|                      |                      |      |                              |      |                   |     |        |      |    |           |     |                                 |                                      |                            |                        |                        |                                            |                                                              |                                          |
| Advese               |                      |      |                              |      |                   |     |        |      |    |           |     |                                 |                                      | Fendy Pro                  | ħ),                    |                        |                                            |                                                              |                                          |
| San                  | Ardina               | Pade | 9)                           |      |                   |     |        |      |    |           |     |                                 |                                      |                            |                        | 1                      | uma Fila I fu fi                           | (hour)                                                       |                                          |
| Dent                 | Sec                  |      |                              |      |                   | ł   | ndal   | 5    | £. |           |     |                                 |                                      |                            |                        |                        |                                            |                                                              |                                          |
| VlageNerd            | Select               |      | +                            |      |                   | lla | e No.  |      |    |           |     |                                 |                                      |                            |                        |                        |                                            |                                                              |                                          |
| LocallyLand Mark     |                      |      |                              |      |                   | h   | collec |      |    |           |     |                                 |                                      |                            |                        |                        |                                            |                                                              |                                          |
|                      |                      |      |                              |      |                   |     |        |      |    |           |     |                                 |                                      |                            |                        |                        |                                            |                                                              |                                          |
| ADD FAMILY HEMILERS  |                      |      |                              |      |                   |     |        |      |    |           |     |                                 |                                      |                            |                        |                        |                                            |                                                              |                                          |
| HEROMONICE IN        |                      |      |                              |      |                   |     |        |      |    |           |     |                                 |                                      |                            |                        |                        |                                            |                                                              |                                          |
|                      |                      |      |                              |      |                   |     |        |      |    |           |     |                                 |                                      |                            |                        |                        |                                            |                                                              |                                          |
|                      |                      |      |                              |      |                   |     |        |      |    |           |     |                                 |                                      |                            |                        |                        |                                            |                                                              |                                          |
|                      |                      |      |                              |      |                   |     |        |      |    |           |     |                                 |                                      |                            |                        |                        |                                            |                                                              |                                          |
|                      |                      |      |                              |      |                   |     |        |      |    |           |     |                                 |                                      |                            |                        |                        |                                            |                                                              |                                          |
|                      |                      |      |                              |      |                   |     |        |      |    |           |     |                                 |                                      |                            |                        |                        |                                            | _                                                            | _                                        |
|                      |                      |      |                              |      |                   |     |        |      |    |           |     |                                 |                                      | 0                          | ck here t              | to subm                | olt Snaily for up                          | pdato                                                        | SaveDen                                  |

- You will get the details of the family as per exists in the Household survey in GSWS.
- <u>Delete Member</u>: Please click on the Edit/Delete link as shown and select the appropriate reason for delete "1. Death 2. Not a family Member 3. Permanent Migration and 4. Migration due to marriage.
- <u>Modify member</u>: Please click on the Edit/Delete link as shown and select the appropriate reason for Modify "Age, Gender, Mobile Number, Relationship with head of the family and Address"
- Add member details: click on "+" and click on "-" for deleting the excess rows as shown in the screenshot below. Enter the aadhar number of the respective member and wait for 2 seconds for getting the details along with 5 step values (Aadhaar number is not mandatory for member below 5 yrs)

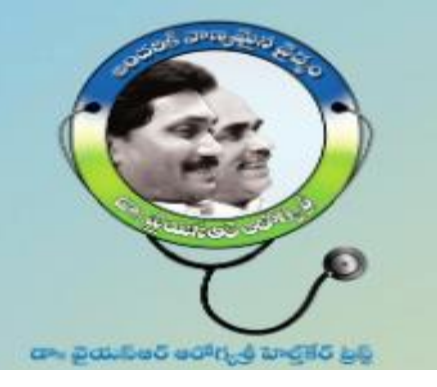

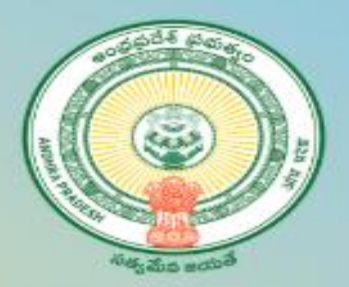

## **3. Check Request status or Health Card Status**

| 🗉 🖷 🔘 వై.ఎస్.ఆర్ నవశకం                                         |              |                                       | ١     | Nelcome: Panchayat Secretary (Grade-VI) Digital Assistant, GANDEPALLI1 (MADDANALA AHILA) |
|----------------------------------------------------------------|--------------|---------------------------------------|-------|------------------------------------------------------------------------------------------|
| Update Annual Income                                           |              |                                       |       |                                                                                          |
| Arogyasri Objections<br>Confirmation                           |              |                                       |       |                                                                                          |
| Generate DigitalCard for<br>Aarogyasri Prepopulated<br>Members | Check Aarogy | asri Card Status                      |       |                                                                                          |
| Generate AAROGYASRI Digital<br>Card                            |              | Enter Ration Card No/New Reference Id |       | Enter Ration Card No/New Reference Id                                                    |
| Aarogyasri-Acknowledgement<br>Confirmation                     |              | Enter UHID No                         |       | UHID-<br>Enter UHID No                                                                   |
| Check Arogyasri Status                                         |              |                                       |       |                                                                                          |
| Aarogyasri Cards Distrubution by<br>UHID                       |              | Enter Aadhar No                       |       | Enter Aadhar No                                                                          |
| Application Form for Add<br>Members                            |              | Check St                              | tatus |                                                                                          |
| And a family from the fifty                                    |              |                                       |       |                                                                                          |

- Open the Web URL of Navasakam portal (<u>navasakam.ap.gov.in</u>)
- Click on the service link "Check Aarogyasri Status" as shown in the screenshot.
- Click on "Check Status" by sumitting either Old rataion card/Request No or UHID or Any Aadhar No. of the family

member.

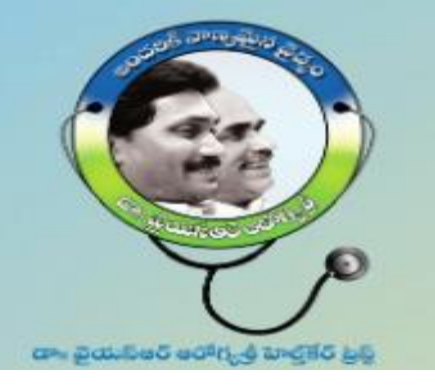

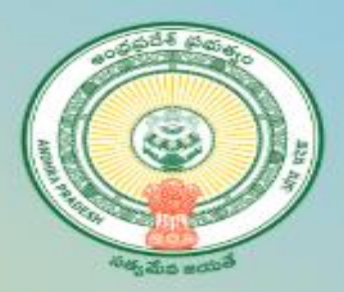

## 4. Photo Re – Upload from DA/WHS Logins

| 🗏 🖶 💿 వై.ఎస్.ఆర్ నమశ                                  | కం |                                   |                              |                                      |              |                                             | Welcome: Pancha                  | yat Secretary (Grad | le-VI) Digital Assistant, GANDEPALLI | 1 (MADDANALA AHILA) Logo                 |
|-------------------------------------------------------|----|-----------------------------------|------------------------------|--------------------------------------|--------------|---------------------------------------------|----------------------------------|---------------------|--------------------------------------|------------------------------------------|
| Check Arogyasri Status                                | *  |                                   |                              |                                      |              |                                             |                                  |                     |                                      |                                          |
| Aarogyasri Cards<br>Distrubution by UHID              |    |                                   |                              |                                      |              |                                             |                                  |                     |                                      |                                          |
| Application Form for Add<br>Members                   |    | Aarog                             | jyasri Pl                    | noto Uploads                         |              |                                             |                                  |                     |                                      |                                          |
| Application Form for Edit<br>Members                  |    | S                                 | Gearch                       |                                      |              |                                             |                                  |                     |                                      | Finally click on "Confirm"<br>to submit. |
| Application Form for Delete<br>Members                |    | S.No                              | Mandal                       | Family Head Name                     | UHID         | Reference Id                                | Remarks                          | Old Photo           | New Photo                            | Update                                   |
| UserManual for<br>Add/Delete/Edit Member<br>Details   |    | 1                                 |                              | Gowripattapu Vijayalakshmi           | 10187782414  | ARG107942                                   | Photo Not Visible                | No.                 |                                      | ✓ Confirm                                |
| Aarogyasri Invisible Photo<br>Uploads                 |    |                                   |                              |                                      | fror<br>uple | m your system and s<br>oded photo is in rig | see preview of the ht direction. |                     |                                      |                                          |
| Online Application Form For<br>Add/Edit/Delete Member |    |                                   |                              |                                      |              |                                             |                                  |                     | Choose File No file chosen           |                                          |
| Aarogyasri Cards Dispatch<br>Status Updation          |    | 2<br>Click here o<br>Ipload the i | n the servic<br>invisible ph | Vaggu Anantalaxmi<br>e to re-<br>oto | 10187907634  | ARG119992                                   | InAppropriate Photo              |                     | Choose File No file chosen           | √ Confirm                                |

To update the pending / Reverted back worklists at your logins to Re-Upload photos.

1. Click 1<sup>st</sup> on the service link "Aarogyasri Invisible Photos Uploads"

2. Then you will get the list of pending worklists in your respective login.

3. 2<sup>nd</sup> click on "Choose File" to upload the correct photo, which was already saved in your system.

Verify the preview of the uploaded photo.
 Finally click on "Confirm" to submit the

uploaded correct photo.

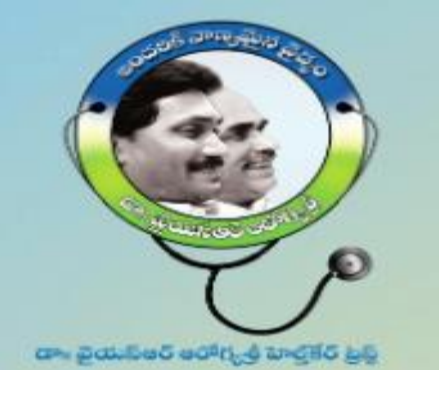

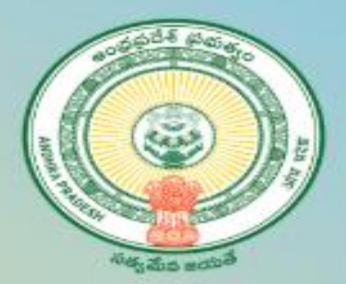

### 5. Download Digital health Card for Pre-Populated

| 😑 👫 🍈 వై.ఎస్.ఆర్ నమ                                            | రకం                                              | Welcome: Panchayat Secretar |
|----------------------------------------------------------------|--------------------------------------------------|-----------------------------|
| Arogyasri Objection Service                                    | Constate AABOCVASBI Digital Care                 | 4                           |
| Update Annual Income                                           |                                                  | 1                           |
| Arogyasri Objections<br>Confirmation                           | Enter LIHID No LIHID                             | []                          |
| Generate DigitalCard for<br>Aarogyasri Prepopulated<br>Members | Click here to download Office of the health card | ۹                           |
| Generate AAROGYASRI<br>Digital Card                            | Enter Registered Aadhaar No.                     |                             |
| Aarogyasri-<br>Acknowledgement<br>Confirmation                 | Generate Digital C                               | ard                         |

Click on the service link "Generate Digital health card for aarogyasri Prepopulated" and click on "Generate Digital Card" by submitting UHID or Any one Aadhar no. of the family member

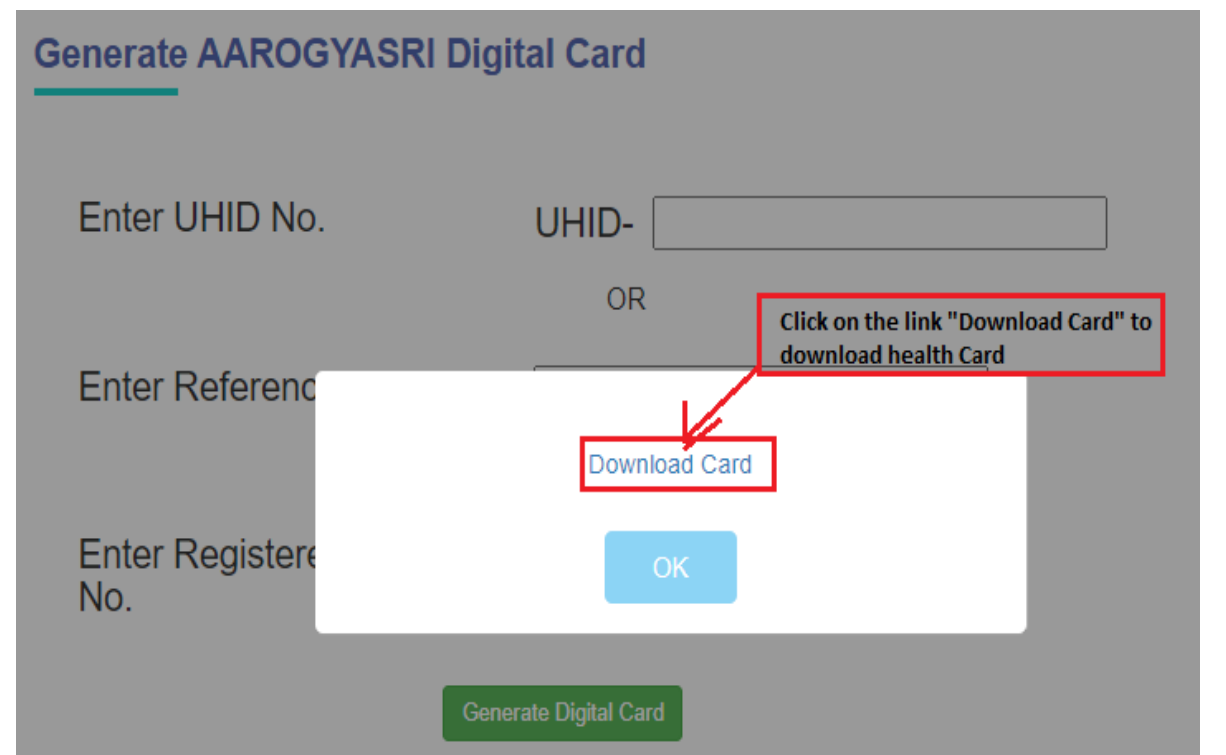

Click on the link "Download Card" to Download health and take a print and handed over to beneficiary.

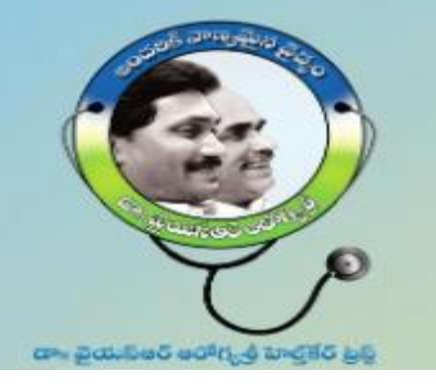

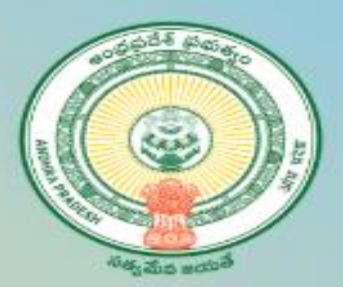

## Health Delivery status Acknowledgement by DA/WHS

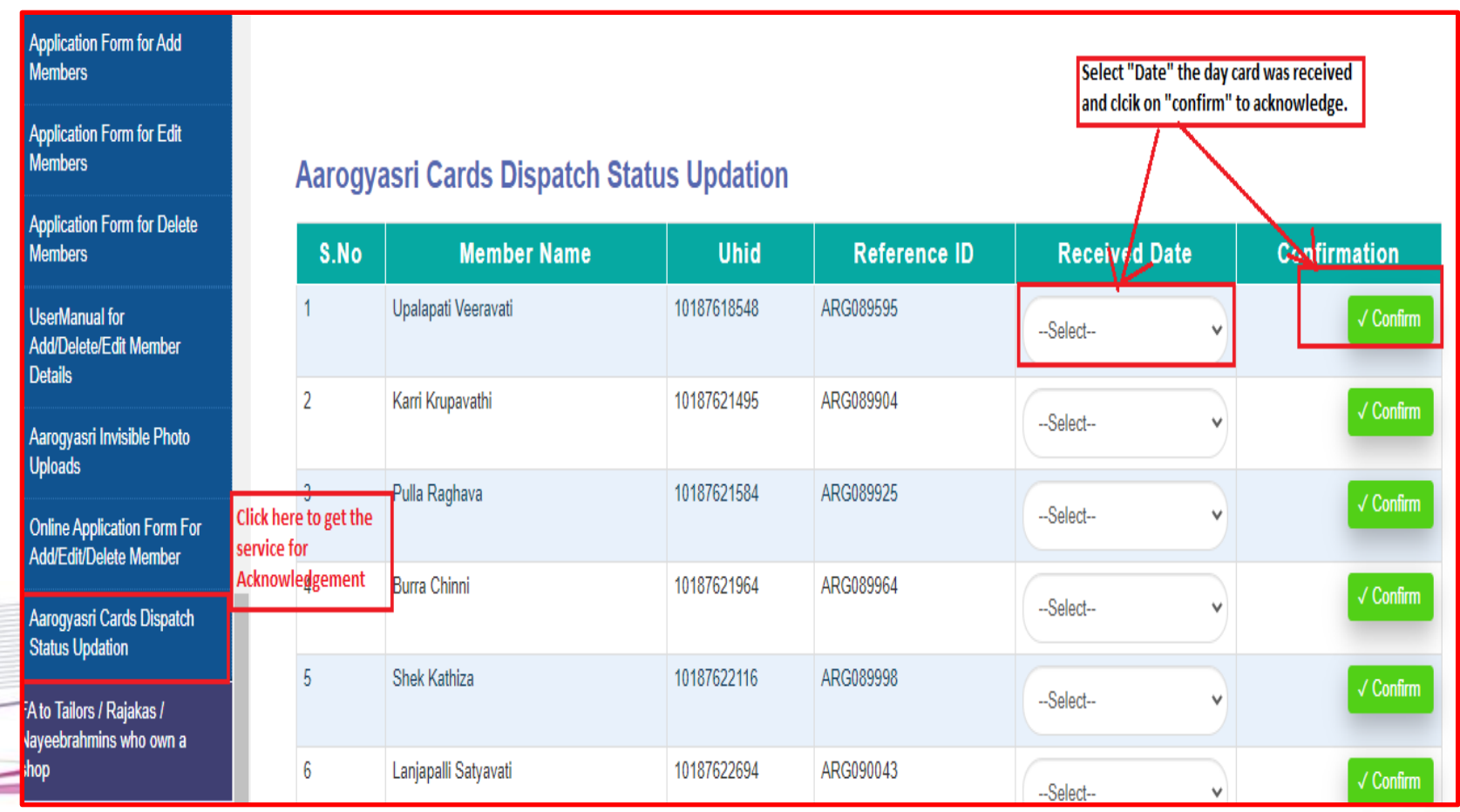

Click on the service link as shown in the screen then you will get the list of cards which were already delivered then select the "Date" and click on the "Confirm" button to acknowledge.

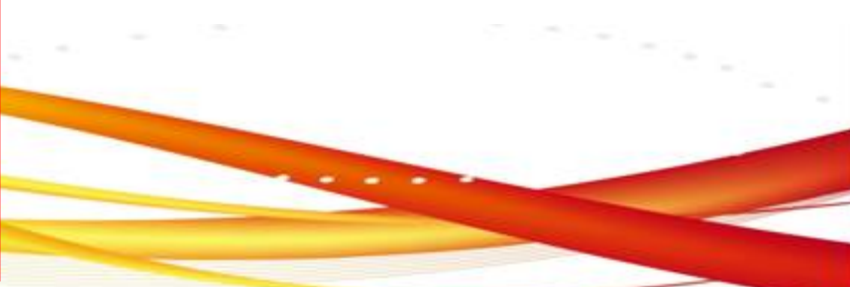

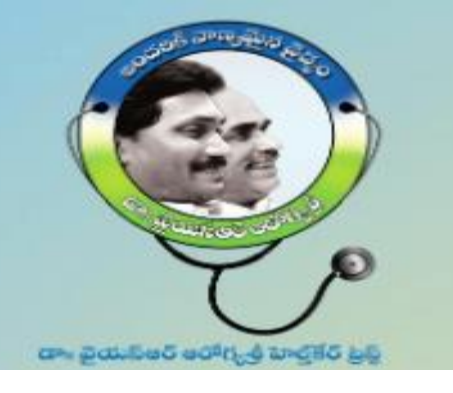

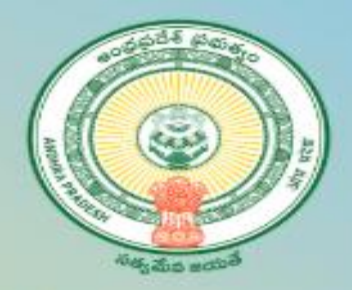

# Support Team

# For any queries on Dr YSR Aarogyasri Health Card ?

Contact : aarogyasrihealthcards@ysraarogyasri.ap.gov.in

Thank Q